HP OpenView Internet Services

SNMP Integration with HP Operations Manager for Windows White Paper

Version: 1.00

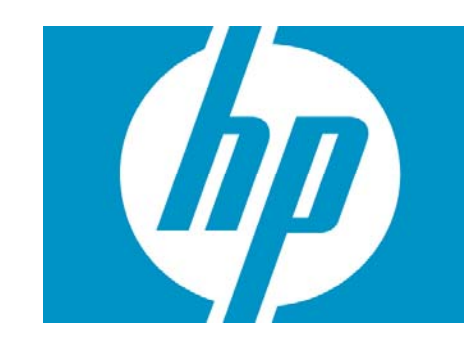

| Overview                                                                |   |
|-------------------------------------------------------------------------|---|
| Prerequisites                                                           | 2 |
| For HPOM Management Server                                              |   |
| For OVIS                                                                |   |
| Configuration                                                           | 2 |
| Adding OVIS Server as Node in HPOM Management Server                    |   |
| Configuring OVIS to Send SNMP Traps                                     |   |
| OV Message                                                              |   |
| OVIS Management Information Base (MIB)                                  |   |
| Writing and Deploying SNMP Interceptor Policy on HPOM Management Server |   |
| To Create a Policy for OV Message SNMP Trap                             |   |
| To Create a Policy for OVIS MIB SNMP Trap                               | 7 |
| Troubleshooting                                                         | 9 |
| Cannot See Messages on the HPOM Console                                 | 9 |
|                                                                         |   |

# Overview

This Whitepaper describes the process of configuring OpenView Internet Services (OVIS) for sending SNMP Traps to HP Operations Manager (HPOM) for Windows. This document also describes the method of writing SNMP Interceptor policy to display messages on HPOM console.

OVIS and HPOM for Windows can be integrated in the following two ways:

- Using HP Operations agent: In this type of integration, the HP Operations agent is installed on the OVIS server. Whenever there is a violation, OVIS sends alarms to the Operations agent which in turn forwards it to the HPOM management server.
- Sending SNMP Traps to HPOM console: In this type of integration, OVIS sends SNMP Traps to the HPOM server whenever a violation occurs. There is no need to install any agent on the OVIS server.

#### NOTE

You can configure OVIS to send SNMP traps to HP Operations Manager for UNIX in the same way.

# Prerequisites

### For HPOM Management Server

- HP OpenView Operations for Windows 7.50 with the patch OVOW\_00247 or HP Operations Manager for Windows 8.00.
- HP OpenView Operations for UNIX 8.00 and higher.

## For OVIS

- OVIS 6.10 with the latest available patch
- OVIS 6.11J with the latest available patch
- OVIS 6.20

#### NOTE

Presently only OVIS 6.10 is recommended for clusters.

# Configuration

## Adding OVIS Server as Node in HPOM Management Server

If the OVIS server is not added as a node in the HPOM Node Group, add it to the SNMP Node Group.

Incase of OVIS cluster setup; add all the OVIS cluster nodes to the SNMP node group. You can also create a new node group and add all the OVIS cluster nodes.

| Elle Action View Favgrites Window Help                                                                                                    |                                             | A. (17) A                                 | 10 | 1.04 | -             |   | 1    | the second man                                     | (9)                                    |                                                                                                    |      |                            |                                             | _18 ×                |
|----------------------------------------------------------------------------------------------------|---------------------------------------------|-------------------------------------------|----|------|---------------|---|------|----------------------------------------------------|----------------------------------------|----------------------------------------------------------------------------------------------------|------|----------------------------|---------------------------------------------|----------------------|
|                                                                                                    | Soucritu                                    | Durbicator                                |    | w .  | 86 6<br>1   A |   | 5* 1 | B. E. E                                            |                                        | Fornico                                                                                                    | [ 61 | ada                        | Application                                 | Object               |
| P PORenView     Constraints Manager : VMOVISTATW44     Constraints Manager : VMOVISTATW44     Constraints     Constraints     Constraint | Severity<br>Critical<br>Critical<br>Warning | Duplicates<br>10433<br>7585<br>425<br>425 | 5  |      |               |   | N    | Received<br>10/23/2007<br>10/23/2007<br>10/23/2007 | A:15:02 PM<br>4:15:02 PM<br>4:14:54 PM | Service                                                                                                    |      | visvm2<br>visvm2<br>visvm2 | Application<br>OVI5<br>OVI5<br>OVI5<br>OVI5 | Object<br>ICMP<br>** |
|                                                                                                    | ▲                                           | <b>V</b> 0                                |    | 1    | 0             |   |      | 1                                                  | 0                                      | 0                                                                                                    |      |                            | 0 3                                         | <u>.</u>             |
| Filter:                                                                                                    |                                             | d. 19                                     |    |      |               | - |      |                                                    | 1989 - C                               | - 1990 - 1990 - 1990 - 1990 - 1990 - 1990 - 1990 - 1990 - 1990 - 1990 - 1990 - 1990 - 1990 - 1990 - 1990 - 1990 |      |                            |                                             |                      |

## Configuring OVIS to Send SNMP Traps

OVIS can send two types of SNMP (Service Network Management Protocol) traps:

#### **OV Message**

You can configure OVIS server to send each alarm event as a general SNMP trap. Any program registered to receive SNMP traps can receive this message and process it.

#### **OVIS Management Information Base (MIB)**

You can configure OVIS server to send an SNMP trap defined in the OVIS MIB. The OVIS MIB is located in the <install dir>\contrib directory of OVIS.

# To enable SNMP Traps, go to File $\rightarrow$ Configure $\rightarrow$ Alarm Destinations from the OVIS Configuration Manager GUI.

In the Configure Alarm Destinations window, select OV Message or OVIS MIB SNMP Trap depending on your requirement. In the SNMP setting field, mention the name of the HPOM for Windows management server (see the following image).

#### NOTE

OVIS MIB provides more information compared to the OV Message. OVIS MIB also gives you the link to OVIS Dashboard for viewing target details.

| larm Targets                                     | OK                     |
|--------------------------------------------------|------------------------|
| Database (Alarms and NNM Integration             | D. Cance               |
|                                                  |                        |
| <ul> <li>OV Message</li> <li>OVIS MIB</li> </ul> | Help                   |
| 0V0 Integration                                  |                        |
| <ul> <li>Default</li> <li>Use Proxy</li> </ul>   |                        |
| Options<br>Enable Continuous Alarming            |                        |
| NMP Settings                                     | iettings               |
| I rap Destination<br>sampleserver.hp.com Prefi   | ×                      |
| Community Name Port                              | 3                      |
| public 162                                       | uppress 'Normal' alarm |
|                                                  |                        |
| robe Status Settings (ovisstatus)                |                        |
|                                                  |                        |

## Writing and Deploying SNMP Interceptor Policy on HPOM Management Server

To view the OVIS events in the HPOM console you must create policies. The SNMP Interceptor policy catches the SNMP traps sent to the HPOM server and displays them in the console window.

#### To Create a Policy for OV Message SNMP Trap

- 1. In the HPOM console, go to **Policy Management**  $\rightarrow$  **Policy Groups**.
- 2. Create a new policy group OVIS Integration.
  - a) Right-click Policy Groups and select **New** → **Policy group.** A policy group named "New Group" is created.
  - b) Right-click "New Group" and rename it as OVIS Integration.
- 3. Select the newly created OVIS Integration policy group and right-click in the right pane of the console window.

| perations Manager : VMOVISTATW44 🛛 🔺                                                                                                    | Name                   | Description | Version                                                                                                    | Latest                                                                                  | Туре                   |
|----------------------------------------------------------------------------------------------------|------------------------|-------------|----------------------------------------------------------------------------------------------------|-----------------------------------------------------------------------------------------|------------------------|
| Services                                                                                                    | 🛛 🐹 OvisUpdateServices | OVIS Check  | 1.0                                                                                                    | 1.0                                                                                     | Scheduled Task         |
| Nodes                                                                                                    | OVIS Alarms            | OVIS Alarms | 1.3                                                                                                    | 1.3                                                                                     | Open Message Interface |
| Average         Copentivew Defined Groups           Copentivew Defined Groups         Coversity           Copentivew Defined Groups         Coversity           Copentivew Defined Groups         Coversity           Coversity         Coversity           Coversity         Coversity | <u> (vvis Alarna</u>   | OVIS Alarms | 1.3<br>Policy group<br>ConfigFile<br>Flexible Manage<br>Logfile Entry<br>Messurement T<br>Nade Info<br>Open Message<br>Schoduled Task<br>Service Auto-Di<br>Service/Process<br>SNMP Intercept<br>Windows Event<br>Windows Kanag | neent<br>hreshold<br>Interface<br>scovery<br>Montoring<br>or<br>Log<br>gement Interface | Open Message Interface |

- 4. Select **New** → **SNMP Interceptor**. The Policy Editor window opens.
- 5. In the Policy Editor, click **New.** The New Rule window (Rule Editor) opens.
- 6. Select the **Condition** tab.
- 7. In the Rule Description field type "SLO Violations." In the Event Object ID field type the event ID for OV Message SNMP Trap.

For "OV Message" SNMP Trap the event ID is 1.1.3.6.1.4.1.11.2.17.1.0.60000498

| <pre> gr <untitled>[&lt;&gt;] (SNMP Interceptor) </untitled></pre>     |               |
|------------------------------------------------------------------------|---------------|
| Eile View Help -                                                       |               |
| Save and Save 💡                                                        |               |
| Rules Of New rule "SLO Violations"                                     | ,             |
| Seg. A Condition Actions                                               | New           |
| <u>Rule description</u> * SLO Violations                               | Modify        |
| Specify condition (to match incoming event of type 'SNMP Intercentor') | Delete        |
| Node equals (any node)                                                 | Сору          |
| Event Information:                                                     | Move up       |
| Event object ID equals     I.3.6.1.4.1.11.2.17.1.0.60000498            | Move down     |
| C SNMPv1 Notation:<br>Enterprise ID equals 136141112171                | To No.        |
| Generic ID equals [6] EnterpriseSpecific                               | Msg Defaults  |
| Specific ID equals 60000498                                            | Matching test |
| Variable <u>b</u> indings                                              |               |
| Variable matches Pattern New                                           |               |
| Modify                                                                 |               |
| Delete                                                                 |               |
| Matching options                                                       |               |
|                                                                        |               |
| OK Cancel Help                                                         |               |
| I                                                                      |               |

- 8. Select the **Actions** tab and click on **Message**. The Outgoing Message window opens.
- 9. Type the Service ID, Application Name, Message Group details.

The messages will now be forwarded to the HPOM console based on the conditions set in **Conditions** Tab.

| <pre>(&lt;)</pre> (<>)(<>) | (SNMP Interceptor)      |                                                                  | <u>- 🗆 ×</u>  |
|----------------------------|-------------------------|------------------------------------------------------------------|---------------|
| <u>File View H</u> elp -   |                         |                                                                  |               |
| Save and 📳 S               | ave 🧇                   |                                                                  |               |
| Rules Options              | w rule "SLO Violations" |                                                                  |               |
|                            | Outgoing Message        | ×                                                                |               |
| Seq. 🛆 Des                 | Message attributes Me   | ssage correlation Instructions Message stream interface and exte | New           |
|                            |                         |                                                                  | Modify        |
|                            | Service ID              | OVIS:<\$1>:<\$2>                                                 | Delete        |
|                            |                         | hosted on Empty                                                  | Copy          |
|                            | Message <u>K</u> ey     | Empty                                                            | Сору          |
|                            | Message Type            | Empty                                                            | Move up       |
|                            | Message Group           |                                                                  | fove down     |
|                            | Application             |                                                                  | o No.         |
|                            | Application             |                                                                  | sa Defaults   |
|                            | Ubject                  |                                                                  | stoking toot  |
| Bule summary               | <u>N</u> ode            | <\$2>                                                            | storning test |
|                            | <u>S</u> everity        | 💙 <\$MSG_SEV> (Unknown)                                          |               |
|                            | <u>M</u> essage Text    | OVIS-104: <\$5> [Policy: OVIS Traps]                             |               |
|                            |                         |                                                                  |               |
|                            |                         |                                                                  |               |
|                            |                         |                                                                  |               |
| -                          |                         | OK Cancel Help                                                   | HI I          |
|                            |                         | IIII                                                             | -   -         |
| <u> </u>                   |                         |                                                                  |               |
| Ready                      |                         |                                                                  |               |

10.Click **OK,** and then click **Save and Close**. The Save As window opens. In the Name field type "SLO Violations."

| - <b>G</b> |                                                       | 1                    |          |
|------------|-------------------------------------------------------|----------------------|----------|
| E          | Seq. Description                                      | Rule Type            | New      |
|            | JED VIOLATIONS                                        | in matched, do actio | Modify   |
| 1.B        |                                                       |                      | Dele     |
|            | Save As                                               | ×                    | Cop      |
| ]登<br>下    | and the second second second second                   |                      | Move     |
|            | Name: SLO Violations                                  |                      | Move d   |
|            | Version 1 0                                           |                      | To No.   |
|            |                                                       |                      | Msg Defa |
| 14         | Description: <initial policy="" version=""></initial> |                      | Matching |
| R          | 4                                                     | 3                    |          |
|            | F                                                     |                      |          |
|            |                                                       |                      |          |
| E F        | Category:                                             |                      |          |
|            |                                                       |                      |          |

11. Deploy the policy on the management server.

- a) Right-click the new policy "SLO Violations" in the policy group OVIS Integration and select **All Tasks** → **Deploy On**. The Deploy Policies On... window opens.
- b) Select the management server and click **OK**.

#### NOTE

You can customize the new policy based on your requirements. For more information, see the HPOM documentation.

"OV Message" SNMP Trap sends limited information. It does not a send link to the dashboard along with the alarm event.

#### To Create a Policy for OVIS MIB SNMP Trap

- 1. In the HPOM console, go to **Policy Management**  $\rightarrow$  **Policy Groups**.
- 2. Create a new policy group OVIS Integration.
  - a) Right-click Policy Groups and select **New** → **Policy group.** A policy group named "New Group" is created.
  - b) Right-click "New Group" and rename it as OVIS Integration.
- 3. Select the newly created OVIS Integration policy group and right-click in the right pane of the console window.
- 4. Select **New** → **SNMP Interceptor**. The Policy Editor window opens.
- 5. In the Policy Editor, click **New.** The New Rule window (Rule Editor) opens.
- 6. Select the **Condition** tab.
- In the Rule Description field type "Normal Alarm" In the Event Object ID field type the event ID for OVIS MIB.

The event IDs for OVIS MIB are:

- Normal Alarm : .1.3.6.1.4.1.11.2.17.16.0.1
- Warning Alarm : .1.3.6.1.4.1.11.2.17.16.0.2
- Minor Alarm : .1.3.6.1.4.1.11.2.17.16.0.3
- Major Alarm: .1.3.6.1.4.1.11.2.17.16.0.4
- Critical Alarm: .1.3.6.1.4.1.11.2.17.16.0.5

| Ele View  | d>[<>] (SNMP Interceptor)<br>Help :<br>d III Save                      | _      |               |
|-----------|------------------------------------------------------------------------|--------|---------------|
| Rules Op  | tions                                                                  |        |               |
| Seq. 🛆    | New rule "Normal Alarm"                                                |        | New           |
|           | Condition Actions                                                      |        | Modify        |
|           | Bule description* Normal Alarm                                         |        | Delete        |
|           | Specify condition (to match incoming event of type 'SNMP Intercentor') |        | Сору          |
|           | Node equals cany node>                                                 |        | Move up       |
|           | Event Information:                                                     |        | Move down     |
|           | ● Event object ID equals 1.3.6.1.4.1.11.2.17.16.0.1                    |        | To No.        |
|           | C SNMPv1 Notation:                                                     |        | Msg Defaults  |
|           | Enterprise ID equals                                                   |        | Matching tool |
| Rule sumr | Generic ID equals                                                      |        | matering test |
|           | Specific ID equals                                                     |        |               |
|           | Variable <u>b</u> indings                                              |        |               |
|           | Variable matches Pattern                                               | New    |               |
|           |                                                                        | Modify |               |
|           |                                                                        | Delete |               |
|           | Matching options                                                       |        |               |
|           | OK Cancel                                                              | Help   |               |

- 8. Select the Actions tab and click on Message. The Outgoing Message window opens.
- 9. Type the Service ID, Application Name, Message Group details.

The messages will now be forwarded to the HPOM console based on the conditions set in **Conditions** Tab.

| 🛒 <untitle< th=""><th>d&gt;[&lt;&gt;] (</th><th>SNMP Interceptor)</th><th></th><th></th></untitle<> | d>[<>] (    | SNMP Interceptor)     |                                                                        |                      |
|----------------------------------------------------------------------------------------------------|-------------|-----------------------|------------------------------------------------------------------------|----------------------|
| Eile View                                                                                           | Help ·      |                       |                                                                        |                      |
| Close                                                                                               | ' 💾 Save    | •   3                 |                                                                        |                      |
| Rules Op                                                                                            | tions       |                       |                                                                        |                      |
| Seq. 🛆                                                                                              | New rule "I | Normal Alarm"         | ×                                                                      | New                  |
|                                                                                                    | Conditio    | Dutgoing Message      | ×                                                                      | Modify               |
|                                                                                                    | If conc     | Message attributes    | Message correlation   Instructions   Message stream interface and exte | Delete               |
|                                                                                                    | 0           | Service ID            | <\$A>:<\$e>::<\$G>                                                     | Сору                 |
|                                                                                                    | ¢           |                       | hosted on Empty                                                        | Move up<br>Move down |
|                                                                                                    |             | Message <u>K</u> ey   | Empty                                                                  | TaNa                 |
|                                                                                                    |             | Message <u>T</u> ype  | Empty                                                                  | Her Defects          |
|                                                                                                    |             | Message <u>G</u> roup |                                                                        | Msg Derauits         |
| Bule sum                                                                                            |             | Application           | OVIS                                                                   | Matching test        |
|                                                                                                    |             | 0 <u>bj</u> ect       | <\$3>                                                                  |                      |
|                                                                                                    |             | <u>N</u> ode          | <\$A>                                                                  |                      |
|                                                                                                    |             | <u>S</u> everity      | 📀 Normal 💌                                                             |                      |
|                                                                                                    |             | <u>M</u> essage Text  | OVIS-100: <\$4> [Policy: OVIS Traps]                                   |                      |
|                                                                                                    | Els         |                       |                                                                        |                      |
|                                                                                                    |             |                       |                                                                        |                      |
|                                                                                                    |             |                       | OK Cancel Help                                                         |                      |
| Ready _                                                                                             |             |                       |                                                                        |                      |

10.Click **OK** to return to the Policy Editor window.

11.Repeat steps 5-10 to create different rules for different severity alarms.

12.Click Save and Close. The Save As window opens. In the Name field type "SLO Violations."

13. Deploy the policy on the management server.

- a) Right-click the new policy "SLO Violations" in the policy group OVIS Integration and select **All Tasks** → **Deploy On**. The Deploy Policies On... window opens.
- b) Select the management server and click **OK**.

#### NOTE

You can customize the new policy based on your requirements. For more information, see the HPOM documentation.

# Troubleshooting

## Cannot See Messages on the HPOM Console

Check if the SNMP Trap service is running. If the service is not added in Windows services, install the SNMP Trap service from Add/Remove-Windows Components  $\rightarrow$  Management and Monitoring Tools.

© 2007 Hewlett-Packard Development Company, L.P. The information contained herein is subject to change without notice. The only warranties for HP products and services are set forth in the express warranty statements accompanying such products and services. Nothing herein should be construed as constituting an additional warranty. HP shall not be liable for technical or editorial errors or omissions contained herein.

October 2007

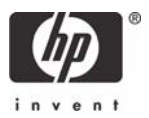